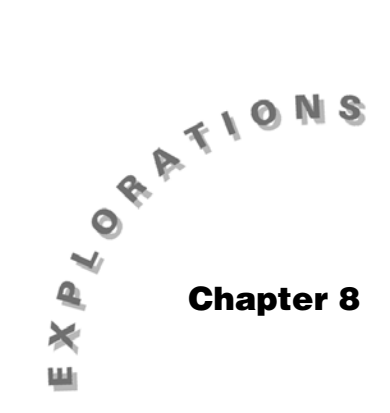

The Normal Distribution

Topic 18 discusses the graphing of normal distributions, shading desired areas, and finding related probabilities. Normal probability plots are introduced to check on the normal shape of a distribution of data.

# **Topic 18—The Normal Distribution**

## **Graphing Normal Distributions**

For this topic, use folder **BLDTALL**.

- 1. Press MODE.
- 2. Press  $\odot$  to select Current Folder, and then press  $\bigcirc$ .
- 3. Highlight **BLDTALL** and press ENTER.

*Example*: Two populations of heights are normally distributed  $\mu_1 = 60$  inches,  $\sigma_1 = 3$  inches, and  $\mu_2 = 70$  inches,  $\sigma_2 = 2$  inches.

Set up the Plots function.

- 1. Press [Y=].
- 2. Select y1 and press ENTER to highlight the input line. Press CATALOG F3 Flash Apps and select normPdf(... tistat.
- 3. Enter **x**, **60**, **3**). The **60** and **3** represent the mean and standard deviation of the first distribution, respectively.
- 4. Set up **y2** the same as above, using the  $\mu_2$  and  $\sigma_2$  values (screen 1).

|     | F1+ F2+ (*3 5*) 5** (*6+ (*2<br>Tools Zoom): 3:( / 6** (5**);e (**), |
|-----|----------------------------------------------------------------------|
|     | +PLOTS                                                               |
|     | <pre>Yy1=tistat.normpdf(x,60,3)</pre>                                |
|     | <pre>Yy2=t1stat.normpdf(x,70,2)</pre>                                |
|     | 93-<br>04=                                                           |
|     | <u>45</u> =                                                          |
|     | <u>96</u> =                                                          |
|     | <u>97=</u>                                                           |
| (1) | 92(x)=tistat.hormpdf(x,70…                                           |
| (') | BLOTHLL KHOHUTO FUNC                                                 |

- 5. Set up the window using [WINDOW] with the following entries:
  - xmin = 50
  - xmax = 80
  - xscl = 10
  - ymin = -.06
  - ymax = .24
  - yscl = 0
  - xres = 1

(See screen 2.)

- 6. Press [GRAPH], and then press F3 Trace.
- 7. Type **60** and press ENTER to display screen 3.

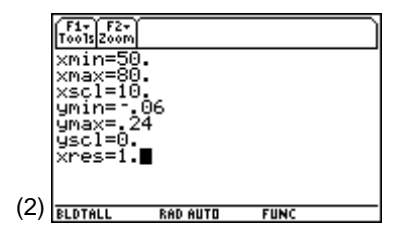

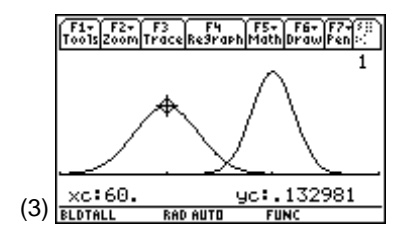

#### **Finding Probabilities**

*Example*: A population with heights normally distributed with  $\mu = 68$  inches and  $\sigma = 2.5$  inches.

What proportions of people in the population are between 65.5 inches and 73 inches tall? In other words, what is the probability that a person picked at random from the population is between 65.5 inches and 73 inches tall?

1. From the Stats/List Editor, press **F5 Distr**, **4:Normal Cdf**. Enter the data given above (screen 4).

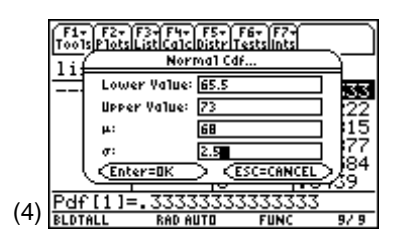

2. Press [ENTER] to display screen 5 with Cdf = 0.818595 = p(65.5 < x < 73).

You can repeat steps 1 and 2 by using the z values

associated with the lower value: -1 or  $\left(\frac{65.5 - 68}{2.5}\right)$  and

upper value: 2 or  $\left(\frac{73-68}{2.5}\right)$  with  $\mu$  and  $\sigma$  cleared or

with  $\mu = 0$ ,  $\sigma = 1$  of a standard normal curve to get the same results as in screen 6.

|     | F1+ F2+ F3+ F4+ F5+ F6+ F7+<br>Too Normal Cdf |             |                          |           |          |  |
|-----|-----------------------------------------------|-------------|--------------------------|-----------|----------|--|
|     | <u>li:</u>                                    | Cdf         | =.818                    | 595       |          |  |
|     |                                               | Low Va      | 1 =65.5                  |           | 222      |  |
|     |                                               | Up Va1<br># | =73<br>=68               |           | 815      |  |
|     |                                               | σ           | =2.5                     |           | 584      |  |
|     |                                               | C C Enter   | <u>~=OK</u> )<br>7777777 | ,,,,,,,,, | - 39     |  |
| (5) | BLDT                                          | 'ALL        | RAD AUTO                 | FUNC      | 0<br>9/9 |  |

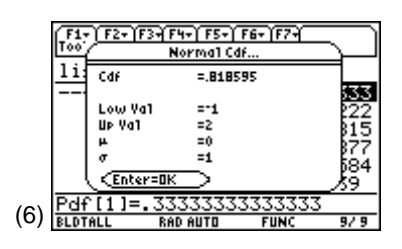

# Shade Option

*Example*: As in the previous example, what is **p(65.5 < x < 73)**?

- 1. From the Stats/List Editor, turn off all functions and plots with F2 Plots, 4:FnOff and F2 Plots, 3:PlotsOff.
- 2. Press F5 Distr, 1:Shade, 1:Shade Normal.
- 3. Re-enter the values:

Lower Value: 65.5

Upper Value: 73

μ: **68** 

σ: **2.5** 

Auto-scale: **YES**. (This is a required field. See screen 7.)

 Press ENTER to display screen 8 with p(65.5 < x < 73) = 0.818595.</li>

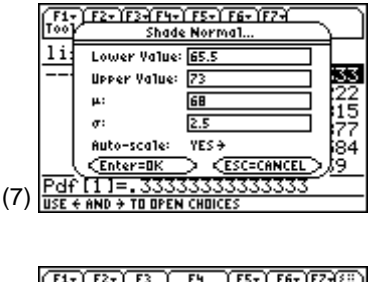

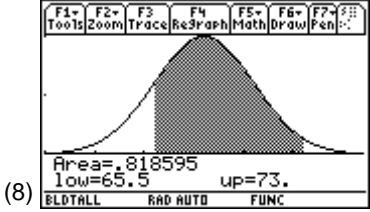

*Example*: What proportion of people in the population are less than 6 ft. tall (72 inches)?

- 1. Press 2nd []] to return to the Stats/List Editor.
- 3. Press ENTER. Screen 9 shows that nearly 95% of the population is less than 6 ft. tall.

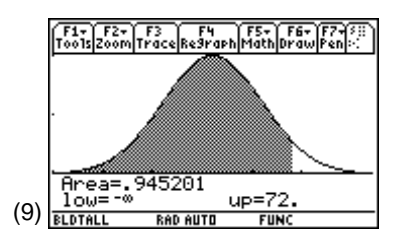

#### Finding a Value from a Given Population

*Example*: What height separates the tallest 1% from the other 99%, or what is the 99<sup>th</sup> percentile?

- 1. Press 2nd []] to return to the Stats/List Editor.
- 2. Press F5 Distr, 2:Inverse, and then press 1:Inverse Normal, with Area: 0.99,  $\mu$ : 68, and  $\sigma$ : 2.5 (screen 10).
- Press ENTER to display screen 11, which shows a height of 73.8159 inches or 6 ft 1.8 inches = p<sub>99</sub>.

#### Simulating a Sample from a Normal Distribution

From the Home screen, generate a sample of size 100 from a normal population of  $\mu = 68$ ,  $\sigma = 2.5$  inches.

- 1. Set **RandSeed 1234**, as in Topic 15, if you want to repeat these results.
- 2. Paste randnorm(...tistat from CATALOG, F3 Flash Apps.

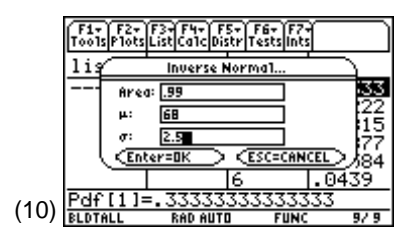

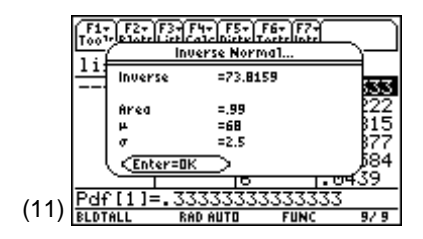

- 3. Complete for **tistat.randnorm(65,2.5,100)**→**list1** for a set of 100 generated heights stored in **list1**, starting with **{68.0659, 64.2431, ...}** (screen 12).
- Return to the Stats/List Editor and press F4 Calc, 1:1-Var Stats, with List: list1 and Freq: 1.
- 5. Press ENTER for the results  $\bar{x} = 65.1826 \approx 65$ , Sx = 2.40547  $\approx$  2.5 inches, minX = 59.5436, and maxX = 70.2831 (screen 13).

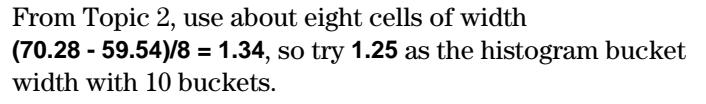

- 6. Press F2 Plots, 1:Plot Setup.
- Set up and define Plot 1 as Plot Type: Histogram with x: list1, Hist. Bucket Width: 1.25, and Use Freq and Categories?: NO (screen 14).
- 8. Set up the window using [WINDOW] with the following entries:
  - xmin = 58.75
  - xmax = 71.25
  - xscl = 2.5
  - ymin = -10
  - ymax = 30
  - yscl = 0
  - xres = 1

(See screen 15.)

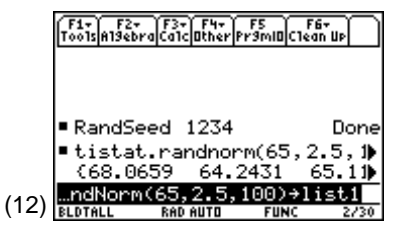

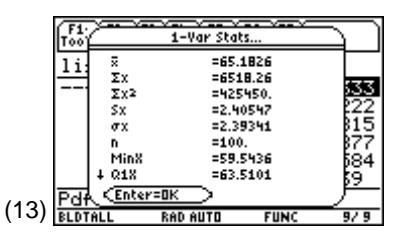

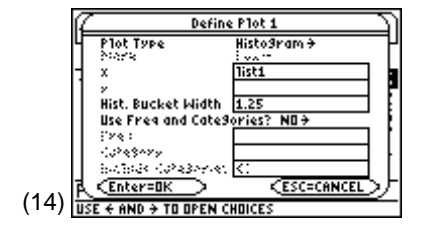

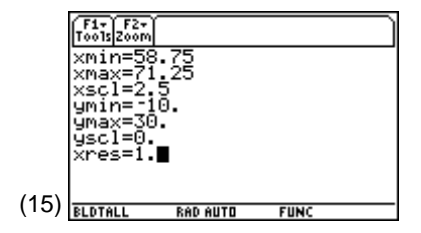

9. Press • [GRAPH], and then press F3 **Trace** and • a few times. The graph in screen 16 looks somewhat normal, or at least mound-shaped.

How do you check to see if it is normal enough?

## **Checking Normality with Normal Probability Plots**

The histogram in screen 16 can be considered to be made up of 100 blocks of width 1.25 units and height 1 unit for a total Area = 100 \* 1.25 \* 1 = 125. The area under a normal PDF (x, 65, 2.5) has the same base, and area = 1, so multiply the height by 125 so it will fit the histogram.

- 1. Let y1 = 125 \* tistat.normpdf(x, 65, 2.5), similar to what you did in screen 1 at the beginning of Topic 18.
- 2. With **Plot 1** still set up (as in screen 16), press [GRAPH] to view screen 17.

This helps with your visualization of normality, but it is an "eyeball" estimation.

- 3. From the Stats/List Editor, turn off all functions with F2 Plots, 4:FnOff.
- Press F2 Plots, 1:Plot Setup, highlight Plot 1, press
  F3 Clear, and then press ENTER.
- Press F2 Plots, 2:Norm Prob Plot, with Plot Number: Plot1, List: list1, Data Axis: X, Mark: Plus, Store Zscores to: statvars\zscores (screen 18).

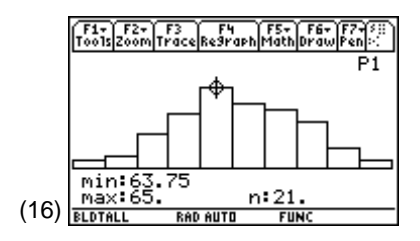

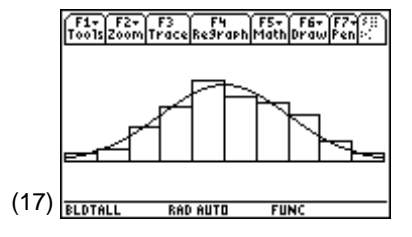

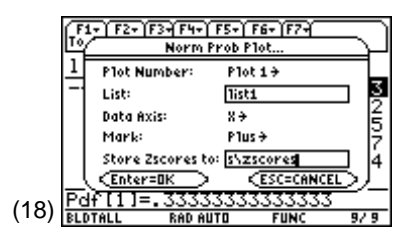

*Note:* If **Plot 1** was not cleared in step 4, it could not be used here.

- 6. Press ENTER to return to the Stats/List Editor that now has List zscores pasted to the end of the list (screen 19).
- Press F2 Plots, 1:Plot Setup for the Plot Setup screen (not shown) and observe that Plot 1 has been automatically set up with Plot Type: Scatter, Mark: Plus, X List: npplist, and Y List: zscores.

8. Press F5 **ZoomData** (screen 20).

The data are close to lying on a straight line, which is easier to eyeball than normality in screen 17. Linearity in a normal probability plot is an indication that the data come from a normal distribution.

#### **Skewed Distribution and a Normal Probability Plot**

*Example*: In Topic 3 screen 16, the heights of tall buildings in Philadelphia, PA were skewed to the right, with most of the building heights between 400 and 500 ft., but a few were over 700 ft. tall. Topic 3, screen 16 is repeated in screen 21.

Screen 22 is the normal probability plot for the data in list **phily** (in folder **BLDTALL**). Notice that the plotted data do not lie on a straight line. This indicates that these data are not normally distributed.

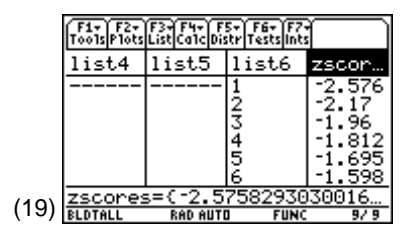

**Note:** This is a scatterplot with list **npplist** (**list1**) sorted in ascending order. List **zscores** is also a list, in order from low to high. If you wish to make a second normal probability plot but need to save the above results, you must store lists **npplist** and **zscores** to other list names.

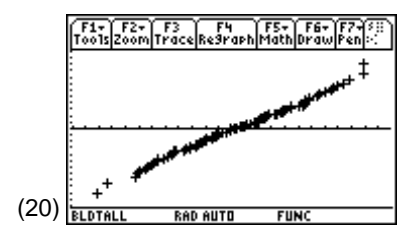

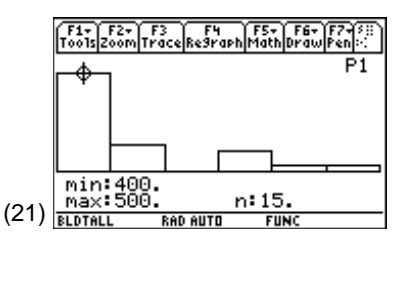

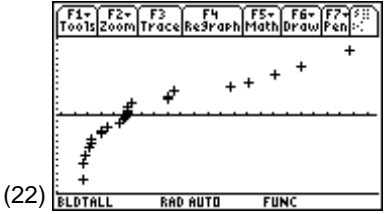

# **Small Samples and Normal Probability Plots**

*Example*: Five measurements were made of the thickness of paper by using Vernier calibers on a thin stack of paper and then dividing this value by the number of sheets in the stack, with the following results: 0.09302, 0.09293, 0.09315, 0.09333, and 0.09320. (Source: Reprinted from *Experimentation and Measurements*, W. J. Youden, U.S. Department of Commerce, National Institute of Standards and Technology, N. B. S. Special Publication 672, 1984. Not copyrightable in the United States.)

Screen 23 gives the normal probability plot for these data. These measurements can be thought of as coming from a normally distributed population of measurement.

You should not expect all small samples from a normal population to look this good.

- From the Home screen, set RandSeed 789 and store tistat.randnorm(65,2.5,5)→list 5 and tistat.randnorm(65,2.5,5)→list 6 (screen 24).
- 2. Repeat steps 4 through 8 corresponding to screens 18 through 20, except use **list5** instead of **list1** and use Mark: **Square** instead of **Plus**.
- 3. Repeat for **list6** to get screen 26.

These plots illustrate the types of variations one might expect. Examining plots of different sample sizes is good practice for using this tool effectively. Other examples will be given at the end of Topics 19 and 20.

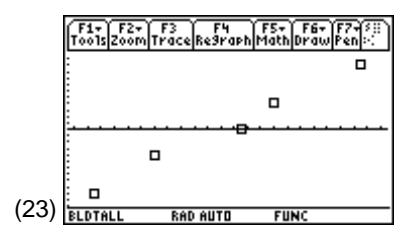

**Note:** The data appear to lie, approximately, on a straight line.

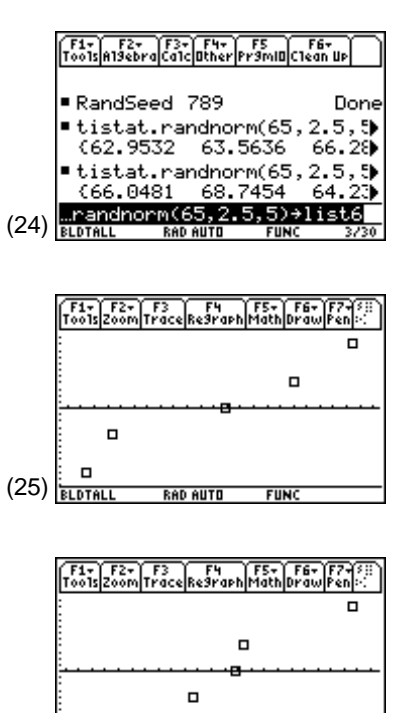

RAD AUTO

FUN

(26)